# エッジベース二次元対象物認識モジュール (AppRecog)

### 東京大学 情報理工学系研究科 稲葉研究室

### 平成 24 年 2 月 14 日

### 1 概要

画像から二次元的に対象物を認識,その位置,姿勢およびスケールを出力するモジュールです.通常,カメラ出力共通 I/F で画像および,カメラパラメータを出力するカメラモジュールと組み合わせて利用します.

http://openrtm.org/openrtm/ja/project/NEDO\_Intelligent\_PRJ\_HiroAccPrj\_5002

# 2 ダウンロードとコンパイル

https://code.google.com/p/app-recog/ からダウンロードします.

```
tar xvfz AppRecog - 0.1.0.tgz
```

- \$ cd app-recog
- \$ make

### 3 開発・動作環境

- Ubuntu Linux 10.04 LTS
- OpenRTM-aist 1.0.0-RELEASE C++版
- OpenCV 2.3

OpenCV のバージョンに注意してください.

# 4 インタフェース

- データポート
  - 入力: Img::TimedCameraImage (Img.idl)
     画像出力共通インタフェース準拠のカメラモジュールから,画像及び,カメラパ
     ラメータを受取ります.
  - 出力: TimedRecognitionResult (Vision.idl)
     認識結果共通インタフェースにしたがい,対象物体の位置姿勢を出力します.
     Img::TimedCameraImage 処理結果を画像として出力します.

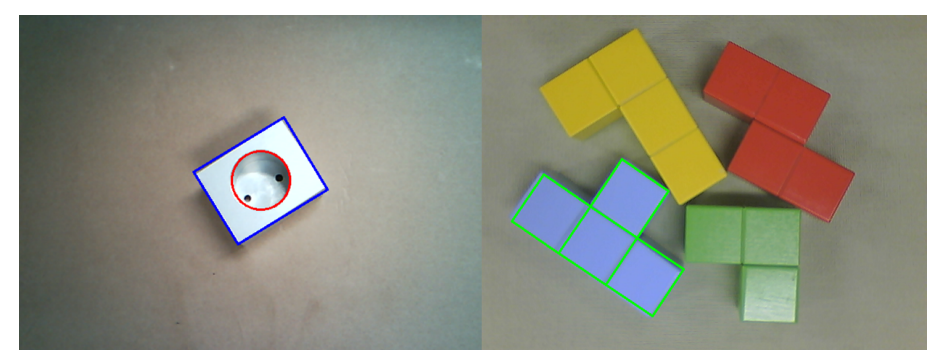

図 1: 認識例

• サービスポート

認識対象のモデルを設定するために使います.あらかじめ.ModelFiles/ModelList.txt にモデル ID とモデル定義ファイル名を記述し,モデル ID を引数としてサービスコー ルを行います.setModelID(i)は,i番のモデルを使用することを意味します.

認識結果は TimedRecognitionResult によって出力されます. 具体的な出力内容は以下の通 りです. 現在,対象物の姿勢以外は入っていません.

0: 0, 1: 0, 2: 0, 3: 0, 4: 0 5: 0, 6: 0, 7: 0, 8: R00, 9: R01, 10: R02, 11: Tx 12: R10, 13: R11, 14: R12, 15: Ty 16: R20, 17: R21, 18: R22, 19: Tz

#### 5 詳細説明

与えられたモデルと,画像から抽出したエッジの Chamfer マッチングにより類似度を評価します.そして,粒子群最適化により類似度が最大の位置,姿勢,スケールを出力します. 連続的に送られてくる画像に対して認識を行いますが,認識結果の時間方向の連続性は考慮 せず,各フレームで一番尤度が高い位置を計算し,その尤度が閾値以上であれば検出結果を 返します.指定した閾値以下の場合は,認識結果は出力しません.

モデルと実画像のマッチングは,画像上で行われます.検出した位置,姿勢,スケールからカメラパラメータを用いて,カメラ座標系における対象物の位置,姿勢が計算されます. カメラパラメータはデータポートを通して画像と一緒に送られてくるものを使用します.正しいカメラパラメータが入っていない場合も対象物の検出はできますが,出力される結果は正確ではありません.画像座標での(*x*,*y*,*θ*,*s*)の探索範囲,検出の閾値は,コンフィグファイル AppRecog.conf で指定できます.また,モデル定義ファイルは ModelFile ディレクトリの中に置き,ファイルは頂点と辺によって表現されるエッジと,円からなります.

## 6 実行およびテスト

まず,画像をキャプチャするモジュールを用意します.

### 6.1 カメラ共通 I/F 準拠の画像キャプチャモジュール (CameraComp)

以下の web から,大阪大学により開発され画像キャプチャモジュール CameraComp をダ ウンロード,コンパイルします.ログ画像によるテストを行うため,LoadPictureComp モ ジュールも同様にダウンロードします.

http://www-arailab.sys.es.osaka-u.ac.jp/CameraIF/

### 6.2 カメラを用いた認識

実際にカメラモジュールと接続し,オンラインでテストを行います.このときのモジュール接続は図2のようになり,実行手順は,以下の通りです.

- 1. 認識モジュール AppRecog とキャプチャモジュールをそれぞれ実行
- 2. rtshell で画像の入出力を接続 (system editor 上で操作してもよい)
- 3. 2 つの RTC を activate
  - \$ cd CameraComp
  - \$ ./ CaptureCameraComp

別端末で

- \$ cd app-recog/
- \$ build/bin/AppRecogComp
- 別端末で(rtctreeでのパスは適当に補完する)
- $\label{eq:condition} \$ \ \texttt{rtcon} \ \ \texttt{CaptureCamera0.rtc:CameraImage} \ \ \texttt{AppRecog0.rtc:InputImage}$
- \$ rtact CaptureCamera0.rtc AppRecog0.rtc

初期設定で認識範囲のスケールが絞ってあるため,認識できない場合は対象物までの距離 をいろいろ変えてみてください.また,背景に模様がなく,対象物と異なる色のものを置く と認識しやすくなります.

### 6.3 ログ画像を用いた認識

カメラモジュールを LoadPictureComp モジュールに差し替えることで,あらかじめ撮っ ておいた画像を用いてテストを行うことができます.RTCの接続は,CaptureCameraComp を LoadPictureComp に置き換えたものとなります.ログ画像の指定は,LoadPictureComp モジュールの LoadPicture.conf で行います.まず,AppRecog モジュール付属の画像 data/parts4.jpg を LoadPictureComp のディレクトリにコピーし,以下のように LoadPicture-Comp が読み込むように設定してください.

LoadPicture.conf で読み込む画像を指定するには, rtc.conf に

Processing Module.LoadPicture.config\_file: LoadPicture.conf

を,LoadPicture.confに

conf.default.string\_file\_name: parts4.jpg

| ファイル(F) 編集(E) ナビゲート(N) #                                                                                                    | 検索(A) プロジェクト(P) 実行(R) ウィンドウ(W) ヘルプ(H)                                          |                |
|----------------------------------------------------------------------------------------------------|--------------------------------------------------------------------------------|----------------|
| ] 📬 🔛 🗁 ] 💀 📴 🤞                                                                                                    | 👷 🎲 💁 🕇 🖋 🕇 문제 중지 🏷 슈지 수지                                                      | 🗈 📧 RT Syste » |
| 🗯 Name 🕱 🐧 Repos 🗖 🗖                                                                                                    | 💀 *System Diagram 🕱 📃 🗖                                                        |                |
| <ul> <li>AT hiro014</li> <li>AT hiro014</li> <li>AT VisionPC</li> <li>CollisionDetectorFactor</li> <li>DynamicsSimulatorFact</li> <li>HIRONXController(Robo</li> <li>HIRONXController </li> <li>ModelLoader </li> <li>OnlineViewer </li> <li>ViewSimulator </li> <li>VisionPClost cxt</li> </ul> | AppRecog0<br>CaptureCamera0                                                    | プロパティー 値       |
| AppRecog0 rtc                                                                                                    | 🔲 Conf 😫 🛛 🕂 Man 🛛 🤁 Com 🕂 Exec 🕂 RT L 🔤 🗖                                     |                |
| CaptureCamera0 rtc                                                                                                    | Componentl ConfigurationSet:     編集       active conf     name       後裂     追加 |                |
| □◆                                                                                                    |                                                                                |                |

図 2: USB カメラを用いた場合の接続図

を記述します.parts4.jpgは読込みたいファイルの名前を書きます.正しく動作していれば, 図1(左)のようなウィンドウが表示されます.

次に,サービスを利用して認識対象の切り替えを行います.一度,実行しているコンポー ネントを終了させた後,以下の設定を行なってください.

- LoadPicture.conf で読み込む画像を, piece\_red.jpg にする (画像は上と同様に LoadPictureComp ディレクトリにコピーしておきます).
- 2. AppRecog における検出閾値を下げます. AppRecong.conf で

conf.default.detection\_threshold: 80.0

とします.

ここまで設定をした後,LoadPictureCompとAppRecogCompを起動,ポートの接続,activateを行います.この状態で,partsを認識する設定になっています.次に,サービスで認 識対象を変更するため,付属のテスト用クライアントを起動し,RTCの接続,activateを 行った後,クライアントで認識対象の変更を行います.

```
$ build/bin/AppRecogComp
```

別端末で

```
$ rtcon AppRecog0.rtc:Recognition AppRecogConsumer0.rtc:RecognitionService
$ rtact AppRecogConsumer0.rtc
```

```
Command list:
getModelID : get current model ID.
setModelID [value]: set model ID.
> setModelID 2
```